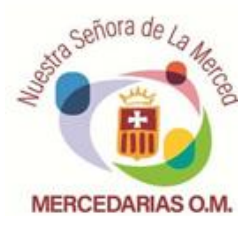

## Tutorial de compra en TIENDACOLEX. ES

Página de acceso: <u>https://www.tiendacolex.es/</u>

Código de acceso: CANTOS2020

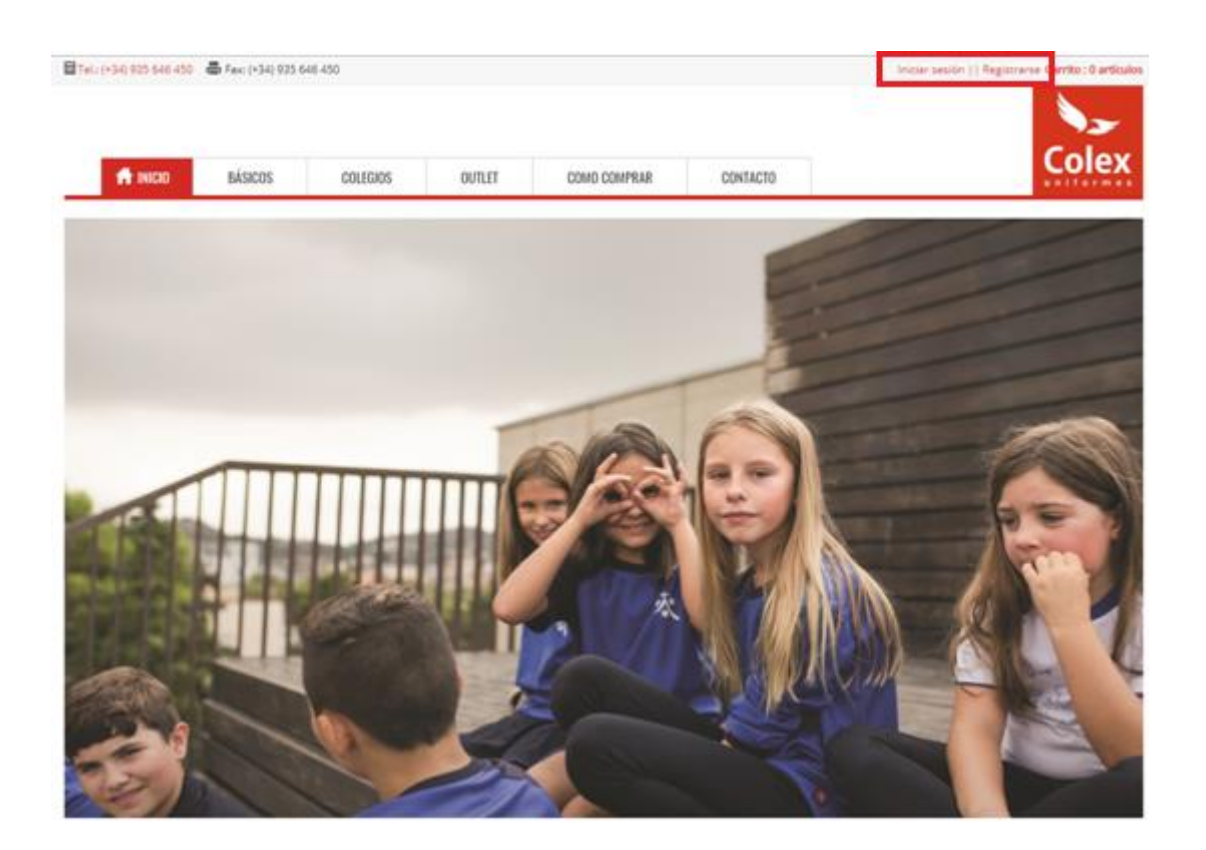

| INICIAR SESIÓN | REGISTRARSE | CARRITO (O) |
|----------------|-------------|-------------|
| 1              | 2           | Colex       |

Para poder comprar en nuestra web, primero deberá registrarse o iniciar sesión con sus credenciales.

- 1. Si usted ya estaba registrado anteriormente, solo deberá acceder a su cuenta con su usuario y contraseña habitual desde el apartado "Iniciar sesión".
- 2. Si por el contrario usted es un usuario nuevo, primero deberá registrarse rellenando el formulario del apartado "Registrarse" que aparece en la parte superior derecha de la página, o entrando directamente en su colegio, INICIAR SESION, REGISTRARSE.

| eléfono: 672 040 812    E-             | mail: online@colex | uniformes.com     |        |              |          |              | INICIAR SESIÓN REGISTRARSE CARRITO (O) |
|----------------------------------------|--------------------|-------------------|--------|--------------|----------|--------------|----------------------------------------|
|                                        |                    |                   |        |              |          |              | 1                                      |
| 🕇 INICIO                               | BÁSICOS            | COLEGIOS          | OUTLET | COMO COMPRAR | CONTACTO | DEVOLUCIONES |                                        |
| INICIO / INICIAR S                     | ESIÓN              |                   |        |              |          |              |                                        |
| <b>Inicie sesión o REG</b><br>Usuario: | ISTRESE para a     | icceder al contei | iido   |              |          |              |                                        |
| Contraseña:                            |                    |                   |        |              |          |              |                                        |
| Olvidaste tu contrasei                 | ňa?                |                   |        |              |          |              |                                        |

Ejemplo de formulario de registro para la tienda tiendacolex.es

| léfono: 672 040 812    E-mail: online@colexuniformes.com    <b>SEGUIMIENTO DI</b> | PEDIDOS 🚚 🖗         |             | INICIAR SESIÓN RE       | GISTRARSE 🛛 CARRITO (0) 🛒 |
|-----------------------------------------------------------------------------------|---------------------|-------------|-------------------------|---------------------------|
| 🕇 INICIO BÁSICOS MASCARILLAS COLEGIOS                                             | OUTLET COMO COMPR   | AR CONTACTO | VOLVER A COLEXUNIFORMES | Colex                     |
| INICIO / REGISTRO                                                                 |                     |             |                         |                           |
| REGISTRO                                                                          |                     | *E-mail:    |                         |                           |
| Particular                                                                        | ~                   |             |                         |                           |
| *Colegio:                                                                         |                     | *Teléfono:  |                         |                           |
| MERCEDARIAS TRES CANTOS                                                           | ~                   |             |                         |                           |
| Codigo Colegio: (no requerido para LICEO CASTRO, FLOR DE MAIG, SCALA DEY, R       | EGINA CARMELI, SEK) | *Dirección: |                         |                           |
| CANTOS2020                                                                        |                     | *Población: |                         |                           |
| DATOS PERSONALES                                                                  |                     | *C.P.:      |                         |                           |
| *Apellidos:                                                                       |                     | *Pais:      |                         |                           |
|                                                                                   |                     |             |                         |                           |

- 1. Tendrá que indicar el colegio en el que realizará sus compras.
- 2. Debe escribir el código proporcionado por el colegio para poder acceder a la sección de productos de dicho colegio.
- 3. Para poder iniciar sesión en la web tendrá que facilitar el correo, será en éste donde recibirá los pedidos y devoluciones que realice y la confirmación de registro.
- 4. Solo podrá finalizar el registro si acepta la política de privacidad.

Una vez completados sus datos de registro, clique en aceptar y:

1. En la pantalla aparecerá directamente la sección de colegios, donde clicando en la ventana de su colegio, y solo para esta primera vez, usted ya está registrado y podrá entrar directamente en su colegio para ver y comprar sus productos.

| Teléfono: 672 040 812    E-mail: online@colex | cuniformes.com    <b>SEGUIMIENTO I</b> | DE PEDIDOS 🌉 🖗 |                    |           | Bienvenid@ Colex      | (Uniformes SALIR                            | CARRITO (0) 🛒 |
|-----------------------------------------------|----------------------------------------|----------------|--------------------|-----------|-----------------------|---------------------------------------------|---------------|
|                                               |                                        |                |                    |           |                       |                                             | 5             |
| A INICIO BÁSICOS MASO                         | CARILLAS COLEGIOS                      | OUTLET COM     | O COMPRAR CON      | NTACTO VO | LVER A COLEXUNIFORMES |                                             |               |
| INICIO / COLEGIOS                             |                                        |                |                    |           |                       |                                             |               |
| COLEGIOS                                      |                                        |                |                    |           |                       |                                             |               |
| MERCEDARIAS TRES CANTOS                       | MERCEDARIAS DON JUAN                   |                | RCEDARIAS MERIZEDE | e coi     | LLEGI MONTSERRAT BCN  | NEW CASTELAR CO<br>NEW<br>CASTELI<br>COLLEG |               |
| JAUME VILADOMS                                | COL.LEGI ARABELL                       | co             | DL.LEGI TERRAFERMA |           | SAN FRANCISCO BCN     | SANT JOSE                                   | p             |
| JAUME<br>VILADOMS<br>CENTRE EDUCATIU          | arabell                                | te             | rraferma           | 1         |                       | SANT JO                                     | ISEP          |

2. Paralelamente recibirá una confirmación de registro en su correo electrónico indicándole que ya se ha registrado, enviándole el usuario y la clave de acceso, así como un enlace para entrar desde su correo a tiendacolex.es.

|                                                                                                    | 2 🕰                                                                                                    | X        |             |       | Ē          | 8       | 🥵 Listas seguras 😁        |           |            | 1           |             | A Buscar                              |          |  |
|----------------------------------------------------------------------------------------------------|----------------------------------------------------------------------------------------------------|----------|-------------|-------|------------|---------|---------------------------|-----------|------------|-------------|-------------|---------------------------------------|----------|--|
| Responder Resp                                                                                                    | onder Reenviar                                                                                                    | Eliminar | Mover a una | Crear | Otras      | Bloquea | 🗔 Correo que dese         | a recibir | Clasificar | Seguimiento | Marcar como | Seleccionar -                         | Enviar a |  |
| Resp                                                                                                    | onder                                                                                                    |          | Accior      | nes   | acciones * | Correo  | :<br>electrónico no desea | do 🗔      |            | Opciones    | no leido    | Buscar                                | OneNote  |  |
| Det                                                                                                    | online@colexunifr                                                                                                    | mes com  |             |       |            |         |                           |           | ^          |             |             | · · · · · · · · · · · · · · · · · · · | `        |  |
| Para:                                                                                                    | @gmai                                                                                                    | l.com    |             |       |            |         |                           |           |            |             |             |                                       |          |  |
| CC:                                                                                                    |                                                                                                    |          |             |       |            |         |                           |           |            |             |             |                                       |          |  |
| Asunto:                                                                                                    | Registro Web                                                                                                    |          |             |       |            |         |                           |           |            |             |             |                                       |          |  |
| i Bienvenido/a<br>i Gracias por re<br>Tus datos de a<br>Usuario:<br>Contraseña:D<br>Enlace: <u>Entrar</u><br>Si quieres can<br>i Hasta pronto<br>Para cualquier<br>E polito esten | C:   Rejistro Web     Image: Strom Strom |          |             |       |            |         |                           |           |            |             |             |                                       |          |  |
|                                                                                                    |                                                                                                    |          |             |       |            |         |                           |           |            |             |             |                                       |          |  |

### Ejemplo de correo electronico de registro para la tienda tiendacolex.es

Una vez salga de su primera sesión de compra, clicando al botón **SALIR** que encontrará en la parte superior derecha de la página, para volver a iniciar sesión, en la casilla de usuario, deberá introducir el correo electrónico que ha registrado, y en la casilla de contraseña, deberá introducir la contraseña que ha recibido en el mail de confirmación de registro.

| Teléfono: 672 040 812    E- | mail: online@colex   | uniformes.com    |        |              |          |              | INICIAR SESIÓN REGISTRARSE CARRITO (0) |
|-----------------------------|----------------------|------------------|--------|--------------|----------|--------------|----------------------------------------|
|                             |                      |                  |        |              |          |              |                                        |
| A INICIO                    | BÁSICOS              | COLEGIOS         | OUTLET | COMO COMPRAR | CONTACTO | DEVOLUCIONES | <b>COIEX</b>                           |
| INICIO / INICIAR S          | ESIÓN                |                  |        |              |          |              |                                        |
| INICIAR SESIÓ               | )N<br>ISTRESE para a | cceder al conter | ido    |              |          |              |                                        |
| Usuario:                    |                      |                  |        |              |          |              |                                        |
| Contraseña:                 |                      |                  |        |              |          |              |                                        |
| Olvidaste tu contraser      | ia?                  |                  |        |              |          |              |                                        |
| En                          | trar                 |                  |        |              |          |              |                                        |

Si escogiese otro colegio le informaría que sus datos no son correctos o que está accediendo al colegio que no debería.

No estas en el colegio adecuado o el código del colegio no es correcto!

## DATOS PERSONALES

\*Colegio: SANT JOSEP GRACIA \*Nombre: CLIENTE1 APELLIDO1 APELLIDO2 \*DNI/NIE: 123456789A \*E-mail: rebeca@clickame.es \*Teléfono: 123456789

Al acceder encontrará la sección de su colegio, con los productos de éste.

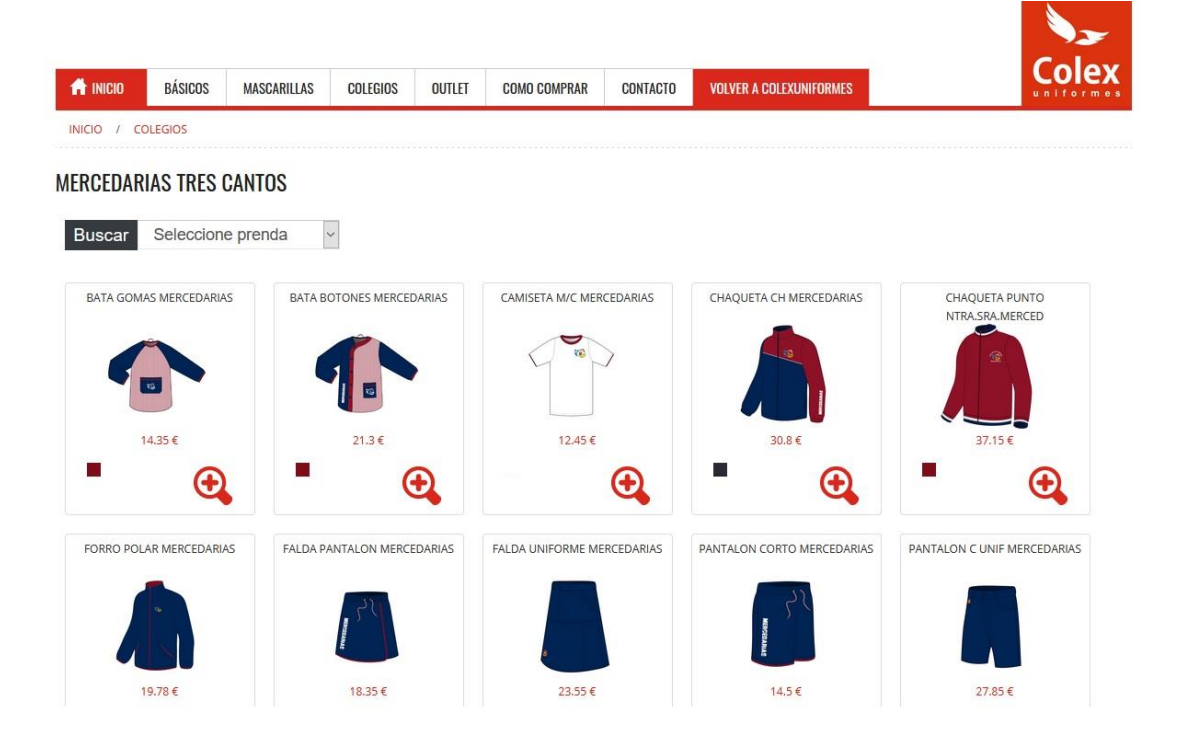

Para poder comprar un producto tendrá que indicar la talla y la cantidad de éste. Una vez comprado, un mensaje emergente le comunicará que el producto se ha añadido al carrito.

|                                                    |                                                                       | ine e of one and of the of the                                    |                                         | O DE PEDIDOS                                              |                                             |                                           | Bienvenid@                                                                       | Colex Uniformes | SALIR | CARRITO (U) 🚆                                                       |
|----------------------------------------------------|-----------------------------------------------------------------------|-------------------------------------------------------------------|-----------------------------------------|-----------------------------------------------------------|---------------------------------------------|-------------------------------------------|----------------------------------------------------------------------------------|-----------------|-------|---------------------------------------------------------------------|
| A INICIO                                           | BÁSICOS                                                               | MASCARILLAS                                                       | COLEGIOS                                | OUTLET                                                    | COMO COMPRAR                                | CONTACTO                                  | VOLVER & COLEXUNIFORM                                                            | ES              |       | Colex                                                               |
| NICIO / M                                          | 1ERCEDARIAS                                                           |                                                                   |                                         |                                                           |                                             |                                           |                                                                                  |                 |       |                                                                     |
|                                                    |                                                                       |                                                                   |                                         |                                                           |                                             | Volver a a<br>BATA GON<br>BA-60411 30     | artículos<br>MAS MERCEDARIAS                                                     |                 |       |                                                                     |
|                                                    |                                                                       |                                                                   |                                         |                                                           |                                             | Selecciona talla                          | v cantidad                                                                       |                 |       |                                                                     |
|                                                    |                                                                       |                                                                   |                                         |                                                           |                                             | Tejido                                    | 10. 14.35 € (Alencio                                                             |                 |       |                                                                     |
|                                                    |                                                                       |                                                                   |                                         |                                                           |                                             | 70% POLIESTER 3                           | 30% ALGODON                                                                      |                 |       |                                                                     |
|                                                    |                                                                       |                                                                   |                                         |                                                           |                                             |                                           |                                                                                  |                 |       |                                                                     |
|                                                    |                                                                       |                                                                   |                                         |                                                           |                                             | Añ:                                       | adir a la cesta                                                                  |                 |       |                                                                     |
|                                                    | A Hover to zee                                                        | m                                                                 |                                         |                                                           |                                             |                                           |                                                                                  |                 |       |                                                                     |
| e                                                  |                                                                       |                                                                   |                                         |                                                           |                                             |                                           |                                                                                  |                 |       |                                                                     |
|                                                    |                                                                       |                                                                   |                                         |                                                           |                                             |                                           |                                                                                  |                 |       |                                                                     |
|                                                    |                                                                       |                                                                   |                                         |                                                           |                                             |                                           |                                                                                  |                 |       |                                                                     |
|                                                    |                                                                       |                                                                   |                                         |                                                           |                                             |                                           |                                                                                  |                 |       |                                                                     |
|                                                    |                                                                       |                                                                   |                                         |                                                           |                                             |                                           |                                                                                  |                 |       |                                                                     |
|                                                    |                                                                       |                                                                   |                                         | _                                                         |                                             |                                           |                                                                                  |                 |       |                                                                     |
|                                                    |                                                                       |                                                                   |                                         | Pi                                                        | roducto aña                                 | adido al c                                | arrito                                                                           |                 |       |                                                                     |
|                                                    |                                                                       |                                                                   |                                         | Pr                                                        | roducto aña                                 | adido al c                                | arrito                                                                           |                 |       |                                                                     |
|                                                    |                                                                       |                                                                   |                                         | Pr                                                        | roducto aña                                 | adido al c                                | arrito                                                                           |                 |       |                                                                     |
|                                                    |                                                                       |                                                                   |                                         | Pr                                                        | roducto aña                                 | adido al c                                | arrito                                                                           |                 |       |                                                                     |
|                                                    |                                                                       |                                                                   |                                         | Pr                                                        | roducto aña                                 | adido al c                                | arrito                                                                           |                 |       |                                                                     |
| carrit                                             | o de la                                                               | compra s                                                          | e le mo                                 | Pr                                                        | roducto aña                                 | adido al c                                | arrito<br>ceptar                                                                 |                 |       |                                                                     |
| carrit                                             | o de la                                                               | compra s                                                          | e le mo                                 | Pr                                                        | roducto aña<br>así:                         | adido al c                                | arrito                                                                           |                 |       |                                                                     |
| carrito                                            | o de la (                                                             | compra s                                                          | e le mo<br>om    SEGUIMIENT             | Pr<br>ostrará                                             | roducto aña<br>así:                         | adido al c                                | arrito<br>ceptar<br>Bienvenid@                                                   | Colex Uniformes | SALIR | Carrito (1) <del>y</del>                                            |
| carrito                                            | o de la (<br>0 812    E-mail: on                                      | compra s                                                          | e le mo<br>om    SEGUIMIENT             | Pr<br>ostrará                                             | así:                                        | adido al c                                | arrito<br>ceptar<br>Bienvenid@                                                   | Colex Uniformes | SALIR | CARRITO (1) y                                                       |
| carrite                                            | o de la d<br>0 812    E-mail: on                                      | compra s                                                          | e le mo                                 | Pr<br>ostrará                                             | así:                                        | adido al c                                | arrito<br>ceptar<br>Bienvenid@                                                   | Colex Uniformes | SALIR | Colex                                                               |
| Carrito<br>fono: 672 040                           | o de la a<br>D 812    E-mail: on<br>BÁSICOS                           | Compra s<br>line@colexuniformes.c<br>MASCARILLAS                  | e le mo<br>om    SEGUIMIENT<br>COLEGIOS | Pr<br>ostrará<br>10 de pedidos<br>outlet                  | así:                                        | adido al c                                | arrito<br>ceptar<br>Bienvenid@<br>VOLVER A COLEXUNIFORM                          | Colex Uniformes | SALIR | CARRITO (1) S<br>Coles<br>Uniform                                   |
| Carrit<br>fono: 672 040<br>Аписио<br>NICIO 7 (     | o de la<br>0 812    E-mail: on<br>BÁSICOS<br>CARRITO                  | COMPTA S<br>line@colexuniformes.c<br>MASCARILLAS                  | e le mo<br>m    SEGUIMIENT<br>COLEGIOS  | Pr<br>ostrará<br>10 DE PEDIDOS<br>OUTLET                  | así:                                        | adido al c                                | arrito<br>ceptar<br>Bienvenid@<br>VOLVER A COLEXUNIFORM                          | Colex Uniformes | SALIR | CARRITO (1) S<br>Colex<br>Uniform                                   |
| Carrite                                            | o de la a<br>D 812    E-mail: on<br>BÁSICOS<br>CARRITO                | COMPTA S<br>line@colexuniformes.c<br>MASCARILLAS                  | e le mo<br>om    SEGJIMIENT<br>COLEGIOS | Pr<br>ostrará<br>10 de pedidos<br>outlet                  | así:                                        | adido al c                                | arrito<br>ceptar<br>Bienvenid@<br>VOLVER & COLEXUNIFORM                          | Colex Uniformes | SALIR | CARRITO (1) S<br>Cole<br>un l form d                                |
| Carrito<br>ifone: 672 040                          | o de la d<br>0 812    E-mail: on<br>BÁSICOS<br>CARRITO                | COMPTA S<br>line@colexuniformes.c<br>MASCARILLAS                  | e le mo<br>m    SEGUIMIENT<br>COLEGIOS  | Pr<br>ostrará<br>10 de PEDIDOS                            | así:                                        | adido al c                                | arrito<br>ceptar<br>Bienvenid@<br>VOLVER & COLEXUNIFORM                          | Colex Uniformes | SALIR | COLOR                                                               |
| Carrito<br>ifone: 672 04(<br>MICIO / C<br>CARRITO  | o de la a<br>0 812    E-mail: on<br>BÁSICOS<br>CARRITO                | Compra s<br>line@colexuniformes.c<br>MASCARILLAS                  | e le mo<br>om    SEGJIMIENT<br>COLEGIOS | Pr<br>ostrará<br>10 de pedidos<br>outlet<br>Desc          | así:<br>como compran<br>ripción             | adido al c<br>A                           | arrito<br>ceptar<br>Bienvenid@<br>VOLVER & COLEXUNIFORM                          | Colex Uniformes | SALIR | CARRITO (1) S<br>COLO<br>U I I I O I III<br>Importe                 |
| Carrito                                            | o de la d<br>0 812    E-mail: on<br>BÁSICOS<br>CARRITO<br>)<br>Imagen | COMPTA S<br>line@colexuniformes.c<br>MASCARILLAS<br>Cód<br>BA-604 | e le mo<br>on II SEGUIMIENT<br>COLEGIOS | Pr<br>ostrará<br>10 de Pedillos<br>OUTLET<br>Desc<br>BATA | COMO COMPRAR                                | adido al c<br>A<br>CONTACTO<br>Talla<br>0 | arrito<br>ceptar<br>Bienvenid@<br>VOLVER & COLEXUNIFORM<br>Importe u.<br>14.35 € | Colex Uniformes | SALIR | CARRITO (1) ♥<br>Colex<br>UNITOTE<br>Importe<br>14.35 €             |
| Carrito<br>éfene: 672 040<br>INICIO / 0<br>CARRITO | o de la d<br>0 812    E-mail: on<br>BÁSICOS<br>CARRITO                | Compra s<br>line@colexuniformes.c<br>MASCARILLAS<br>Cód<br>BA-604 | e le mo<br>om    SEGJIMIENT<br>COLEGIOS | Pr<br>ostrará<br>10 de pedidos<br>OUTLET<br>Desc<br>BATA  | así:<br>COMO COMPRAR<br>cripción<br>a GOMAS | adido al c<br>A<br>CONTACTO               | arrito<br>ceptar<br>Bienvenid@<br>VOLVER A COLEXUNIFORM<br>Importe u.<br>14.35 € | Colex Uniformes | SALIR | CARRITO (1)<br>COLEC<br>COLEC<br>UN EFORTMON<br>Importe<br>14.35 €  |
| Carrito<br>ifone: 672 040<br>NICIO / C<br>CARRITO  | o de la o<br>D 812    E-mail: on<br>BÁSICOS<br>CARRITO                | COMPTA S<br>line@colexuniformes.o<br>MASCARILLAS<br>Cód<br>BA-604 | e le mo<br>om    SEGUIMIENT<br>COLEGIOS | Pr<br>ostrará<br>IO DE PEDIDOS<br>OUTLET<br>Deso<br>BATA  | COMO COMPRAR<br>COMO COMPRAR<br>CIPICIÓN    | adido al c<br>A<br>CONTACTO               | arrito<br>ceptar<br>Bienvenid@<br>VOLVER A COLEXUNIFORM<br>Importe u.<br>14.35 € | Colex Uniformes | SALIR | CARRITO (1) €     CODE     CODE     Uniform     14.35 €     14.35 € |

Para finalizar la compra tendrá que seleccionar el tipo de entrega, y una serie de campos obligatorios.

### Entrega a domicilio, el plazo de entrega es de 24/48 horas

Para compras superiores a 50€, los portes <u>son gratuitos.</u>

| lige el método de entrega:                           | *Población:                 |  |
|------------------------------------------------------|-----------------------------|--|
| Domicilio +4,95 € (Pedidos superiores a 50 € GRATIS) | Montcada i Reixac           |  |
|                                                      | *Código postal:             |  |
|                                                      | 08110                       |  |
| DATOS DE ENVÍO                                       | *Pais:                      |  |
| Nombre y Apellidos:                                  | ESPAÑA                      |  |
| Colex Uniformes                                      | *Colegio:                   |  |
| Teléfono:                                            | MERCEDARIAS TRES CANTOS     |  |
| 935 646 453                                          | *Alumno:                    |  |
| Email:                                               |                             |  |
| info@colexuniformes.com                              | Comentarios:                |  |
| CIF/NIF/DNI:                                         |                             |  |
| 12345678A                                            |                             |  |
| Dirección:                                           |                             |  |
| Poligono Industrial Can Milans, Pla�a Can Mila       | *Formas do pago:            |  |
|                                                      | Tarjeta de crédito / débito |  |
|                                                      | 0.1                         |  |

Como cliente tiene una sección privada, dónde podrá visualizar sus datos personales, los pedidos y devoluciones realizadas.

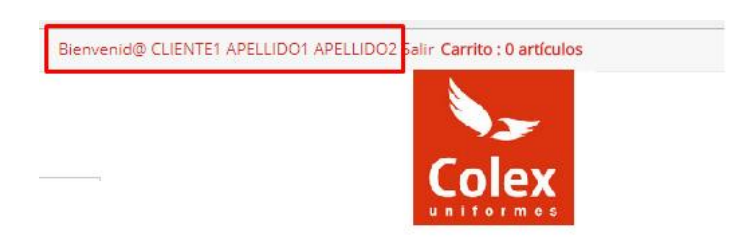

| DATOS PEDIDOS   DATOS PERSONALES   *Colegio:   *Colegio:   SANT JOSEP GRACIA   *Nombre:   CLIENTE1 APELLIDO1 APELLIDO2   *DNI/NIE:                      |  |
|----------------------------------------------------------------------------------------------------|--|
| DATOS PEDIDOS   DATOS PERSONALES   *Colegio:   SANT JOSEP GRACIA   *Nombre:   CLIENTE1 APELLIDO1 APELLIDO2   *DNI/NIE:                                  |  |
| *Colegio:<br>*Colegio:<br>SANT JOSEP GRACIA<br>*Nombre:<br>CLIENTE1 APELLIDO1 APELLIDO2<br>*Dirección:<br>CALLE1<br>*Población:<br>POBLACION<br>*C.P.:  |  |
| *Colegio:   *Dirección:     SANT JOSEP GRACIA   CALLE1     *Nombre:   *Población:     CLIENTE1 APELLIDO1 APELLIDO2   *Población:     *DNI/NIE:   *C.P.: |  |
| *Colegio: *Dirección:   SANT JOSEP GRACIA CALLE1   *Nombre: CLIENTE1 APELLIDO1 APELLIDO2   *DNI/NE: *C.P.:                                              |  |
| SANT JOSEP GRACIA CALLE1   *Nombre: *Población:   CLIENTE1 APELLIDO1 APELLIDO2 POBLACION   *DNI/NIE: *C.P.:                                             |  |
| *Nombre:     *Población:       CLIENTE1 APELLIDO1 APELLIDO2     POBLACION       *DNI/NIE:     *C.P.:                                                    |  |
| CLIENTE1 APELLIDO1 APELLIDO2     POBLACION       *DNI/NIE:     *C.P.:                                                                                   |  |
| *DNI/NIE: *C.P.:                                                                                                    |  |
|                                                                                                    |  |
| 123456789A 0                                                                                                    |  |
| *E-mail: *Pais:                                                                                                    |  |
| rebeca@clickame.es España                                                                                                    |  |
| *Teléfono:                                                                                                    |  |
| 123456789 Aceptar                                                                                                    |  |
|                                                                                                    |  |
|                                                                                                    |  |
|                                                                                                    |  |

| DATOS | PEDIDOS | DEVOLUCIONES |
|-------|---------|--------------|
|       |         |              |

### PEDIDOS

| Núm. Pedido    | Fecha      | Colegio           | Importe | Forma de Pago | Entrega | Estado    | Núm. Seguimiento |
|----------------|------------|-------------------|---------|---------------|---------|-----------|------------------|
| 30910619110631 | 19/06/2018 | SANT JOSEP GRACIA | 18.90€  | tarjeta       | colegio | cancelado |                  |
| 30910619120620 | 19/06/2018 | SANT JOSEP GRACIA | 18.90€  | tarjeta       | colegio | cancelado |                  |

# **DEVOLUCIONES**

### **Tutorial de devoluciones TIENDACOLEX.ES**

Página de acceso: https://www.tiendacolex.es/

Para poder realizar una devolución, entre dentro de su cuenta con sus credenciales habituales. En la sección de devoluciones, seleccionaremos nueva.

| DATOS        | PEDIDOS | DEVOLUCIONES |
|--------------|---------|--------------|
|              |         |              |
| + Nueva      |         |              |
| DEVOLUCIONES |         |              |

Aparecerá un desplegable en el cual podremos seleccionar el pedido del cual queremos realizar la devolución.

### Nueva devolución

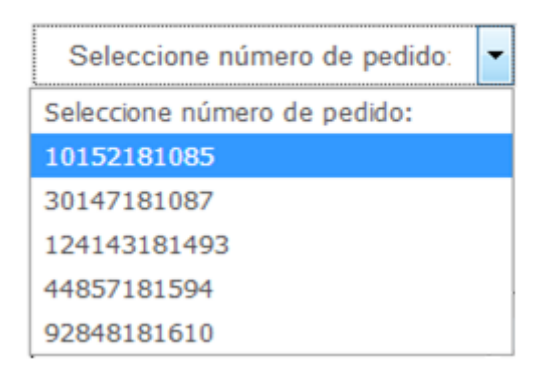

### Escogeremos los productos a devolver.

Nueva devolución

| Seleccione número de pedido: |             |             |       |          |         |  |
|------------------------------|-------------|-------------|-------|----------|---------|--|
|                              | Núm. Pedido | Artículo    | Talla | Cantidad | Importe |  |
|                              | 10152181085 | CC-26307 01 | 12    | 1        | 10.000  |  |
|                              | 10152181085 | CHA-2631687 | 12    | 1        | 24.000  |  |
|                              | 10152181085 | PL-26316 87 | 12    | 1        | 17.000  |  |

Aceptar

Finalmente rellenaremos una serie de campos para proporcionar toda la información necesaria.

### La nueva devolución aparecerá en listado de devoluciones.

#### DEVOLUCIONES

| Núm.<br>Devolución | Fecha      | Cantidad       | Núm.<br>Pedido | Fecha      | Colegio              | Entrega | Estado                         |
|--------------------|------------|----------------|----------------|------------|----------------------|---------|--------------------------------|
| 5                  | 19/06/2018 | 1              | 30910619110631 | 19/06/2018 | SANT JOSEP<br>GRACIA | colegio | recibida                       |
|                    |            | Nombre         | Talla          | Talla Des. | Cantidad             | Abierto | Razón                          |
|                    |            | BA-45911<br>36 | 1              | 2          | 1                    | si      | El articulo no me<br>satisface |

#### Número de pedido: 10152181085

\*Modalidad de envio:

Entrega y recogida en colegio

Entrega y recogida en domicilio +4,95€

Otros detalles:

Artículo: CC-26307 01 Talla: 12 \*Cantidad: 1

Aceptar

En el caso que quiera devolver la prenda físicamente, coja el artículo que quiera devolver, colóquelo en una bolsa cerrada, con su nombre y número de devolución. Una vez en nuestras instalaciones, se comprueba que la prenda se haya devuelto en las condiciones que se entregó, y posteriormente se realiza la devolución del importe de la misma manera que se hizo el pago inicial.

SI es un cambio de talla usted paralelamente puede hacer un nuevo pedido del artículo con la talla que desea, así no se tendrá que esperar a que le tramitemos el cambio de la no deseada.

| COLEGIO                | PUNTO AUTORIZADO       |  |  |  |
|------------------------|------------------------|--|--|--|
|                        |                        |  |  |  |
| NTRA SRA DE LA MERCED  | DOMICILIO              |  |  |  |
|                        | COLEGIO                |  |  |  |
| ESTEL                  | NUESTRAS INSTALACIONES |  |  |  |
|                        | COLEGIO                |  |  |  |
| FLOR DE MAIG           | NUESTRAS INSTALACIONES |  |  |  |
|                        | COLEGIO                |  |  |  |
|                        | TIENDA ANA XIQUETS     |  |  |  |
| INMACULADA HORTA       | NUESTRAS INSTALACIONES |  |  |  |
|                        | COLEGIO                |  |  |  |
| MONTSERRAT CERDANYOLA  | NUESTRAS INSTALACIONES |  |  |  |
|                        | COLEGIO                |  |  |  |
| EDUCEM                 | NUESTRAS INSTALACIONES |  |  |  |
|                        | COLEGIO                |  |  |  |
| ENPETROL               | NUESTRAS INSTALACIONES |  |  |  |
|                        | COLEGIO                |  |  |  |
| SAN FRANCISCO BCN      | NUESTRAS INSTALACIONES |  |  |  |
|                        | COLEGIO                |  |  |  |
| SANT JOSEP DE GRACIA   | NUESTRAS INSTALACIONES |  |  |  |
|                        | COLEGIO                |  |  |  |
| MDC                    | NUESTRAS INSTALACIONES |  |  |  |
| JUAN PABLO II          | COLEGIO                |  |  |  |
| ALMERIA – MATER ASUNTA | DOMICILIO              |  |  |  |
| JUAN PABLO II          | COLEGIO                |  |  |  |
| LA LINEA               | DOMICILIO              |  |  |  |
| JUAN PABLO II          | COLEGIO                |  |  |  |
| CADIZ                  | DOMICILIO              |  |  |  |
| JUAN PABLO II          | COLEGIO                |  |  |  |
| PUERTO REAL            | DOMICILIO              |  |  |  |
| JUAN PABLO II          | COLEGIO                |  |  |  |
| GUADARRAMA             | DOMICILIO              |  |  |  |

Puntos de recogida autorizados según colegios.

\*Para cualquier cambio o devolución dispone de 30 días desde la fecha de la compra.

Para cualquier consulta o aclaración, llámenos al 672040812 o envíenos un correo a <u>online@colexuniformes.com</u>.

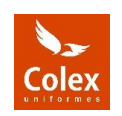